معاومات عنا

1 اذهب للموقع الالكتروني www.dimc.ae/ar

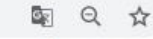

نادي دبي الدولي للرياضات البحرية DUBAI INTERNATIONAL MARINE CLUB

البرنامج الزمني للسياقات البحرية للموسم 2019 - 2020

التقويم النتائج وسائط الإعلام 🗸

2

قيادتنا السباقات

اضغط على تسجيل الدخول

اتصل ينا

dimc.ae/ar

🙆 تسجيل الدخول

0 3?

C

S ENGLISH

Dubai

## القفال ... رسالة للأجيال

000

<u>IS</u> 21

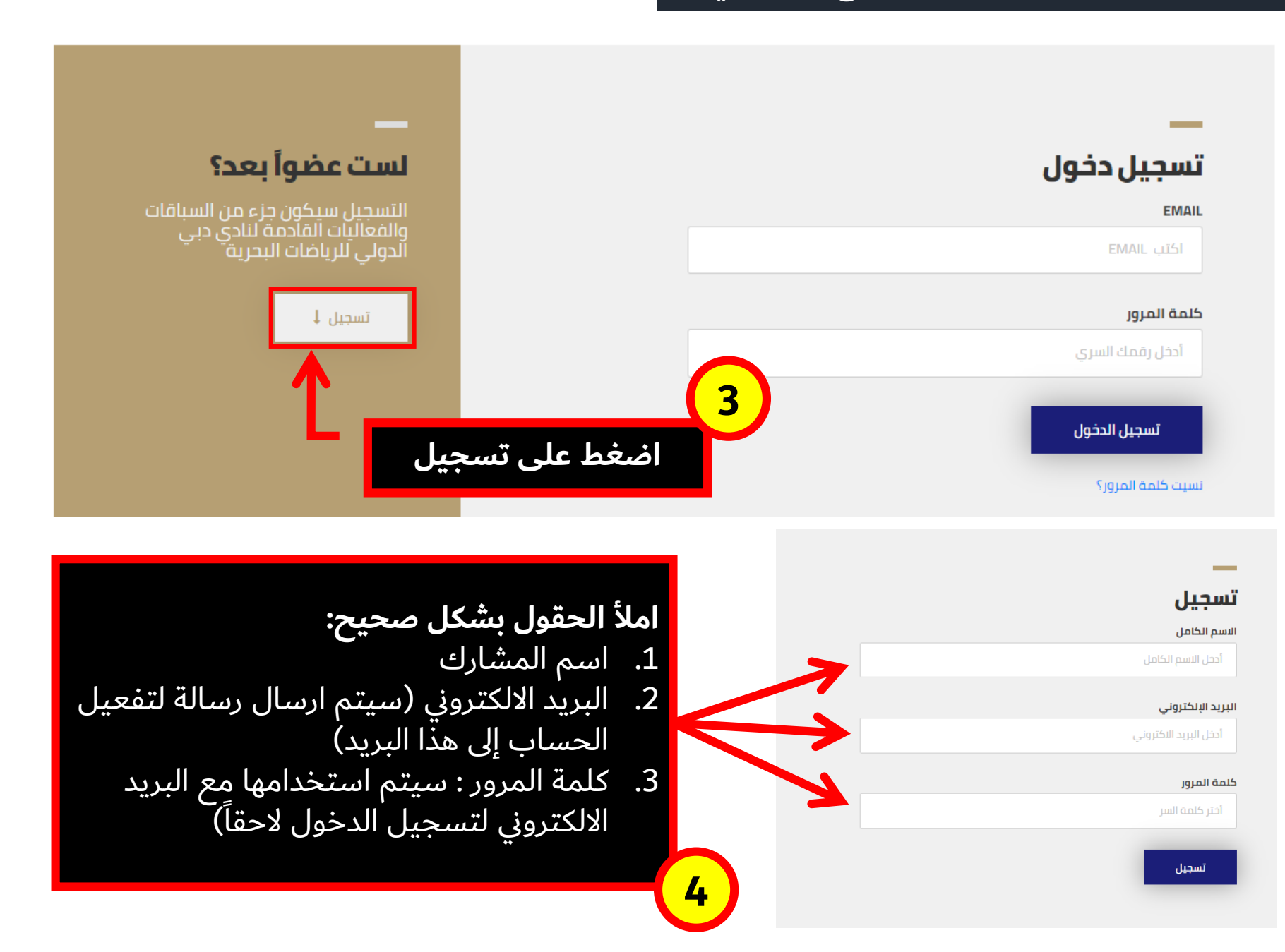

اذهب لبريدك الالكتروني واضغط على تأكيد الحساب لإتمام عملية تسجيل مستخدم جديد

## Confirm your account

Hello

We need to verify that this is your email address

Please click the link below to confirm your acc y

Confirm account

انت الآن جاهز لتسجيل الدخول وتسجيل بياناتك في السباقات المطلوب التسجيل فيها من خلال الرابط الذي يتم ارساله من طرف النادي برسالة نصية

6

باب التسجيل مفتوح لسباق دبي لقوارب التجديف الجولة 1 عن طريق الرابط http://bit.ly/2M8Qk5E

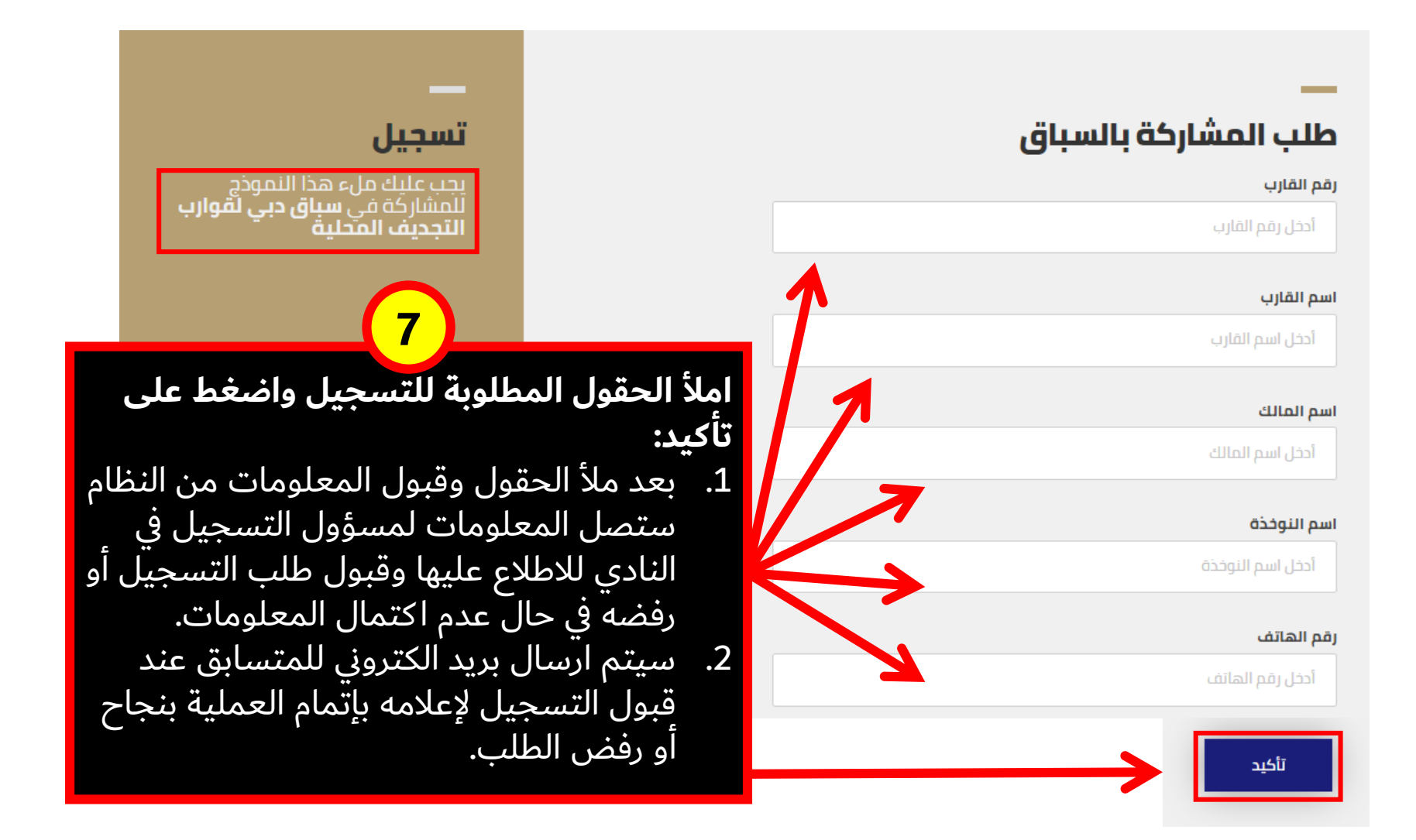